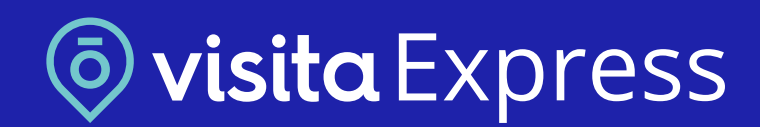

fotocasa Pro

# Cómo crear un tour virtual 3D desde Inmofactory

¿Cómo preparar tus imágenes?

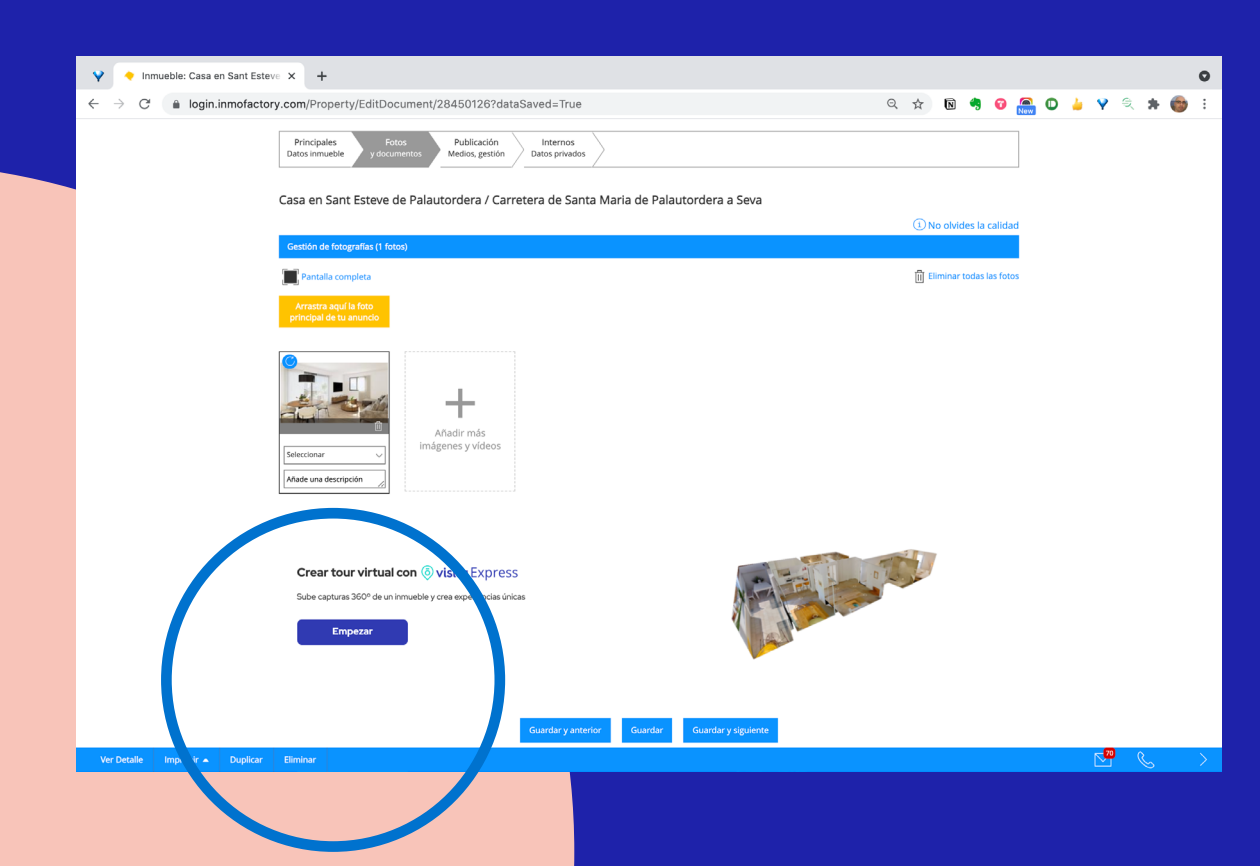

01

Una vez accedamos al modo edición del inmueble, debemos hacer clic en el apartado fotos y documentos y y clicar en:

**Empezar** 

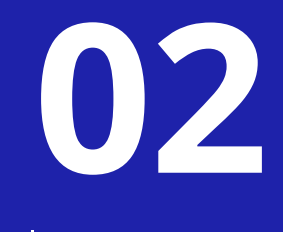

Clicamos en:

Subir Fotos 360°

Seleccionamos las fotos del tour y después hacemos clic en:

**Subir Fotos** 

| Guía rápida + I IIIIIIIIIIIIIIIIIIIIIIIIII                                                                                                    | Consumo                                                        |
|----------------------------------------------------------------------------------------------------|----------------------------------------------------------------|
| <b>Añadir 3D/Visita virtual o vídeos</b><br>Añade un link para poder visualizar los vídeos o la visita virtual que hayas subi<br>Copia a continuación la URL donde se encuentran:                       | Subir fotos 360°<br>ido previamente a una web de compartición. |
| En caso de que tengas la URL de un proveedor de 3D/Visita Virtual, selecciona la opción "3D<br>Si quieres publicar un vídeo selecciona la opción "Video" en el desplegable. Ver proveedore:<br>https:// | VVisita Virtual".<br>is admitidos                              |
| Tour virtual<br>50 activos                                                                                                    | 03                                                             |

Elegimos la opción:

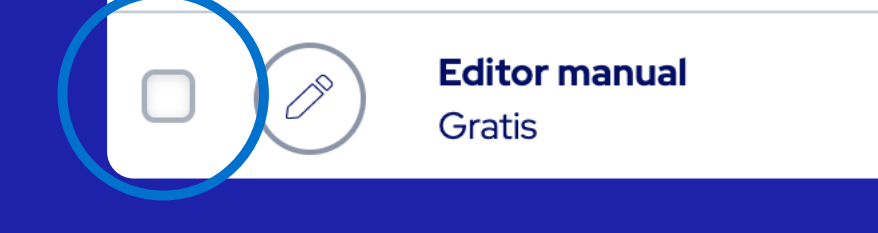

**3D Automático** 

1 gratis al mes

#### **Editor Manual**

Y hacemos clic en:

Virtualizar

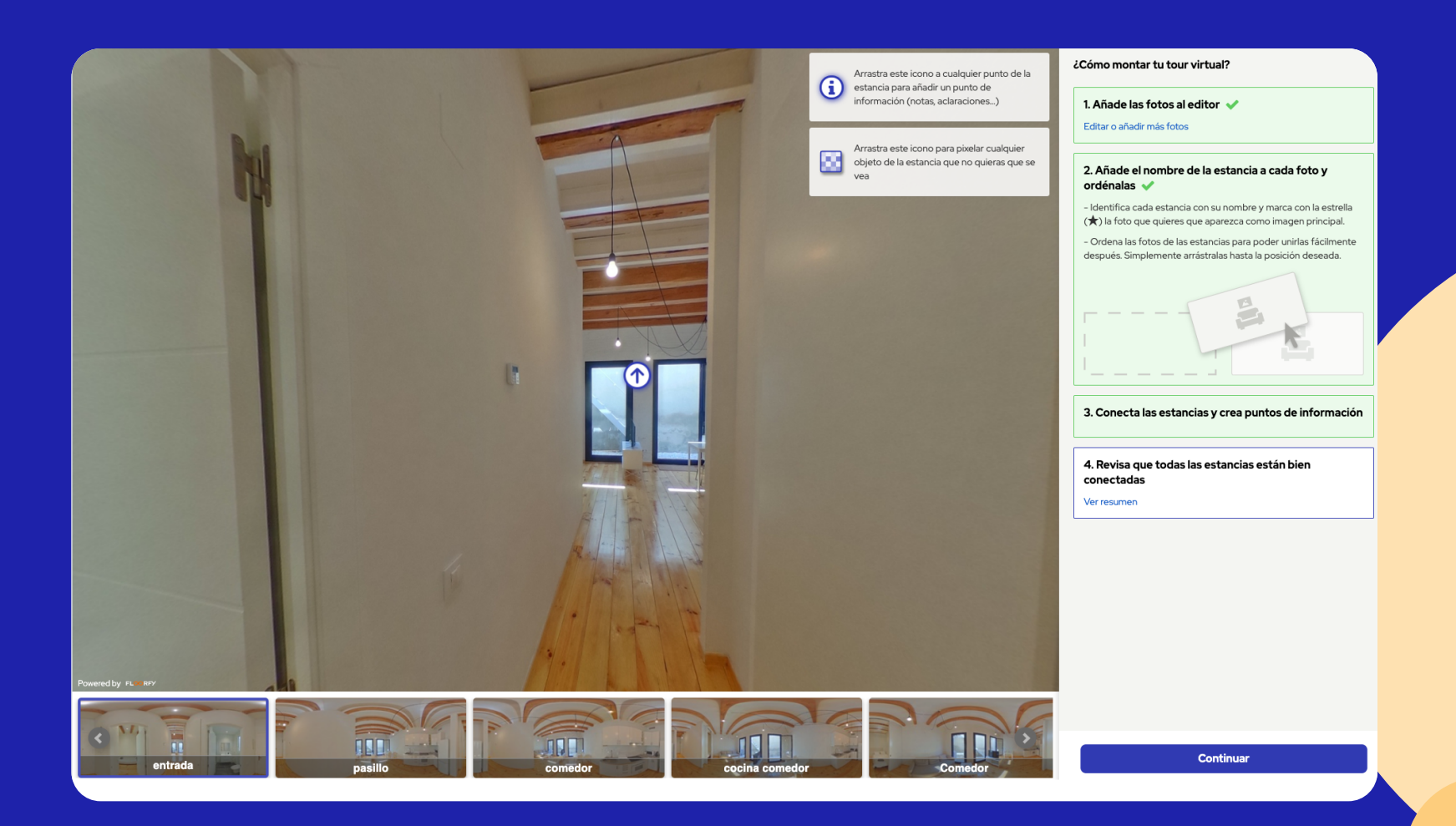

**Renombramos las fotografías** con el nombre de la estancia.

Ordenar las fotos arrastrando las imágenes. Ponemos en primera posición la principal y la marcamos con la estrella. Las siguientes seguirán el orden de la propia vivienda.

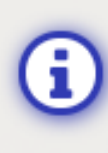

15

Arrastra este icono a cualquier punto de la estancia para añadir un punto de información (notas, aclaraciones...)

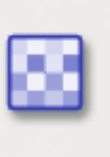

Arrastra este icono para pixelar cualquier objeto de la estancia que no quieras que se vea

#### Arrastrando el icono

#### Información

al lugar deseado puedes incluir un comentario.

#### Arrastrando el icono

#### **Pixelado**

puedes ocultar alguna zona.

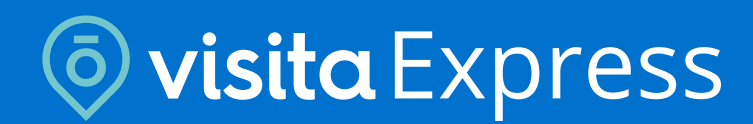

### fotocasa Pro

## Cómo crear un tour virtual 3D desde Inmofactory ¿Cómo conectar tus estancias?

6

Posiciónate en la imagen principal.

Busca la imagen de la estancia que quieres conectar con la principal y arrástrala al lugar seleccionado.

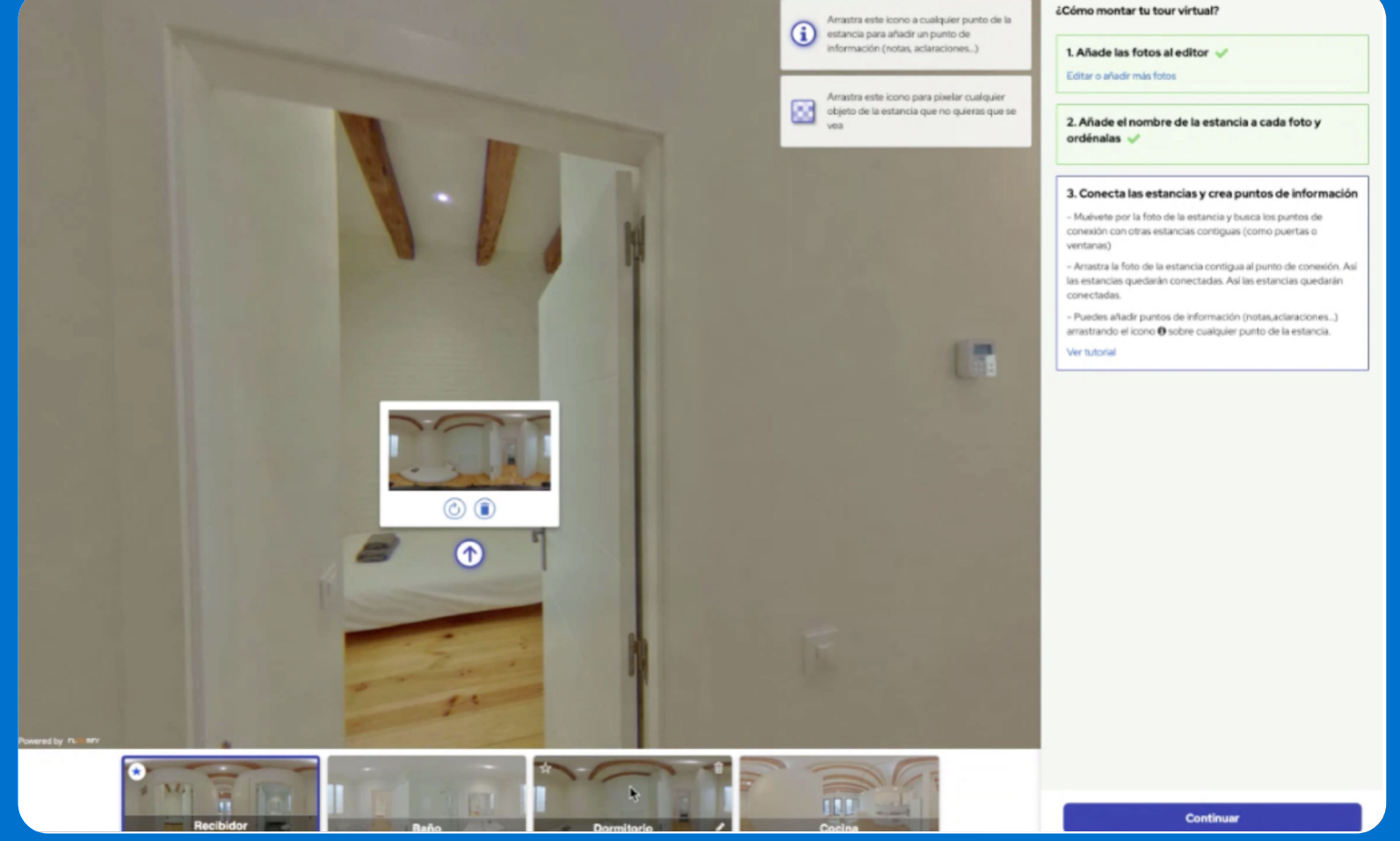

Para hacer el recorrido de vuelta, posiciónate en la imagen anterior. Busca la imagen principal y arrástrala al lugar deseado de conexión de la imagen anterior.

Realiza estas mismas acciones hasta terminar el recorrido. Una vez terminado el recorrido virtual clica en:

Continuar

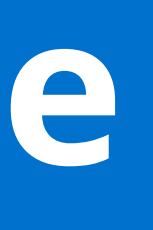

Revisa el plano. Las flechas grises indican que el recorrido está OK. Las flechas rojas indican que falta uno de los recorridos.

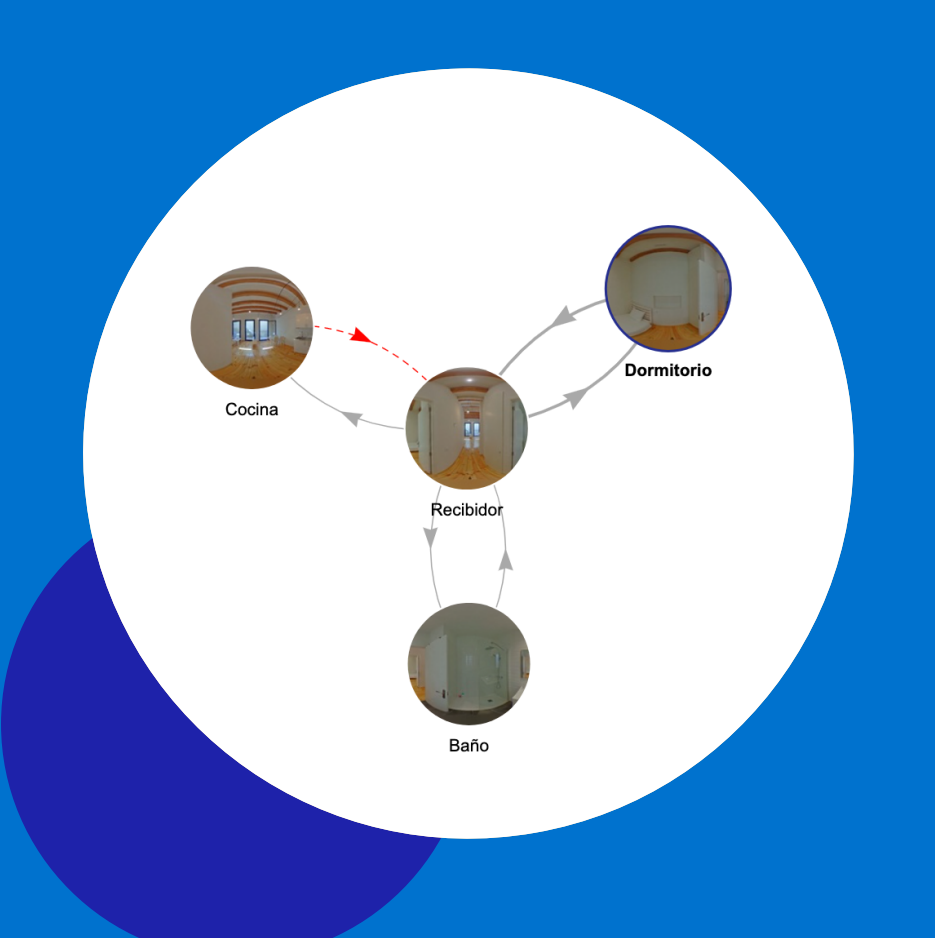

Para modificar un recorrido, **selecciona la imagen** que quieras cambiar la conexión con otra estancia y volverás al modo edición. Busca la estancia en el apartado inferior que quieras conectar con la estancia selecciona y arrástrala al lugar deseado.

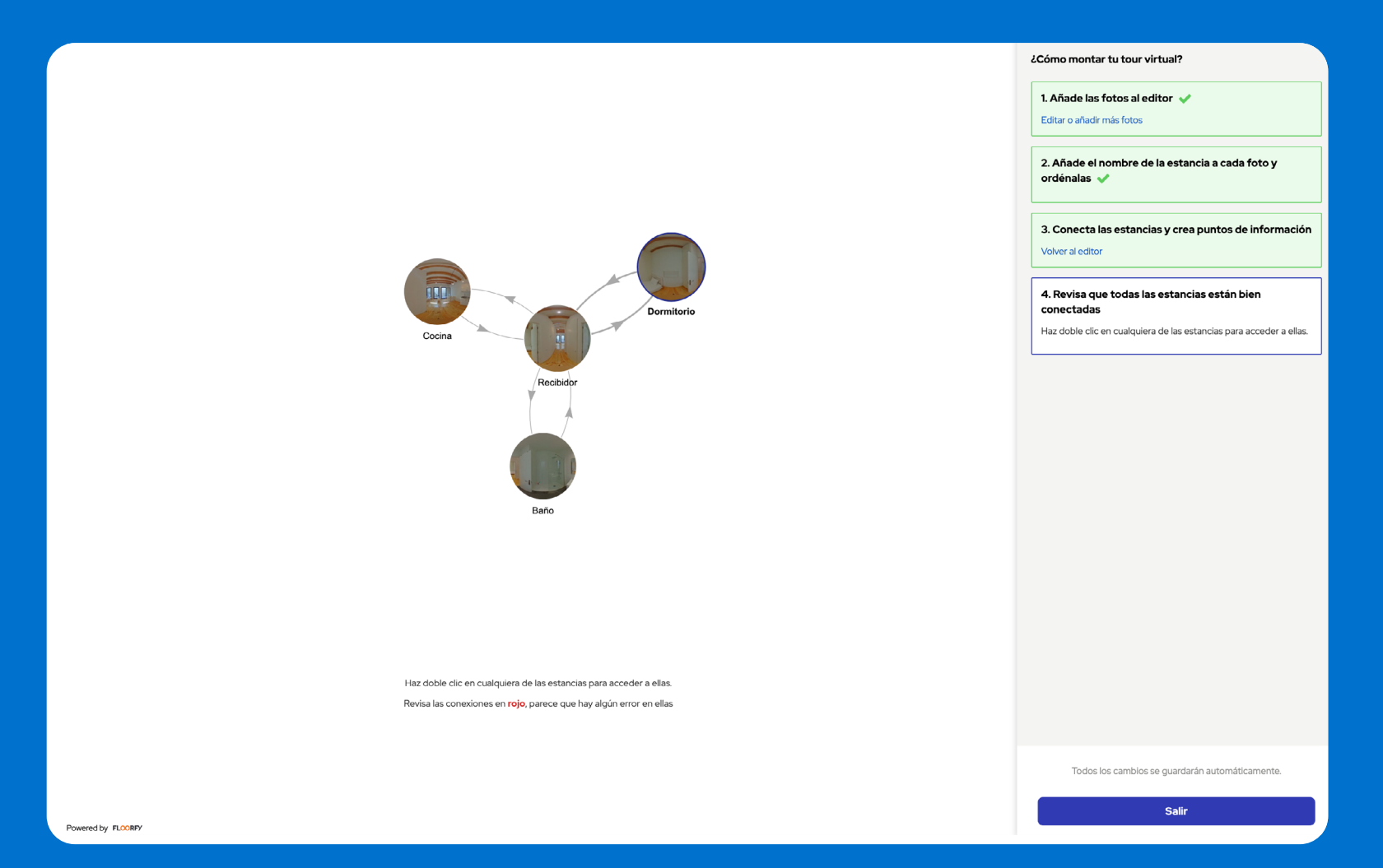

Clica en continuar cuando hayas terminado para volver a visualizar el plano. **Una vez terminado haz** clic en:

Generar Tour